TUTORIALS - orange photo-réalistique

Auteur: Jeremy LaDuke Site web de l'auteur: http://www.hallofheads.com/ Traducteur: Samuel Chagnon pour SMW et Univers du Graphisme

Le but de ce tutorial est de vous donnez une compréhension de la lumière et des textures en plus de vous denez une compréhension de base de quelques techniques de lofting. Je ne peux pas stresser suffisamment à propos de l'importance de la lumière et de la texture au moment du modeling. Ces deux choses détermine l'aspect de votre scène. Cela ressemblera t-il "cartoon", ou réaliste? Il n'y a pas vraiment de trucs pour le texturing et le lightning. Vous devez pratiquer, pratiquer, pratiquer. Observer un vrai objets du monde pour voir comment la lumière brille dessus. Observer tout de lui.

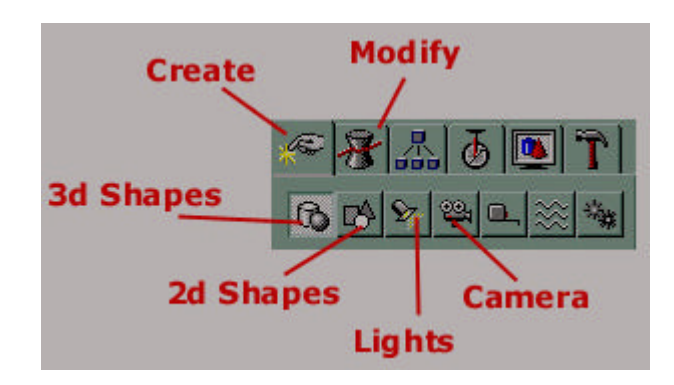

 Allez dans la section 3D Shapes sous Create, et créé une sphère.
 Appliquer un modificateur bruit (noise) en allant dans la section Modify.

3. Trouvez et cochez Fractal

**4. Changez** les axes **X,Y,Z** pour **ajouter un peu** de **bruit** à votre sphère. Une orange n'est pas parfaitement ronde.

Maintenant pour les textures ! Pour créé la mienne, je suis allé au magasin et j'ai acheté deux belles et bien colorés petites oranges. Une pour le plant, et l'autre pour la manger. J'ai ensuite utiliser un scanner pour scanner la pelure de l'orange. Dans Photoshop, j'ai amélioré l'image. La voici:

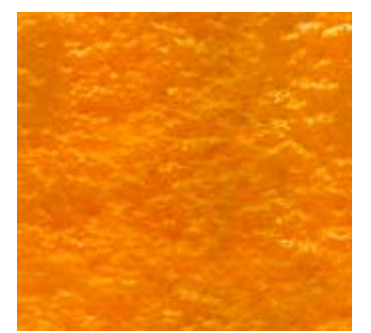

Vous pouvez utiliser ma texture pour le tutorial si vous le voulez.

J'ai également saisi le haut de l'orange au cas où j'en aurais eu besoin. ( Ce n'est pas vraiment nécessaire car au rendu on ne voit pas grand chose, mais la voilà quand même) :

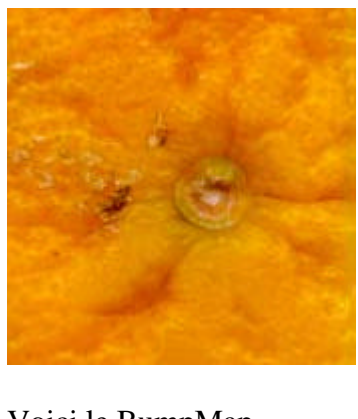

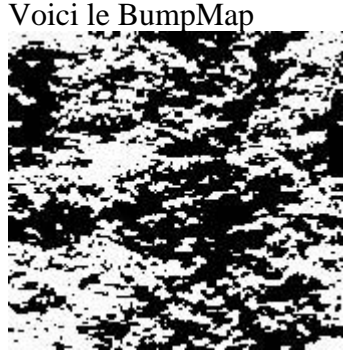

Premièrement, vous aurez besoin de sélectionner seulement les faces du haut

5. Sélectionner la sphère et allez dans l'onglet Modify.

6. Cliquer sur le bouton Sub-Object et sélectionner Faces.

**7.** Sélectionner toute l'orange. Cela devrait devenir rouge pour signifier que toute les faces sont sélectionnées.

**8.** Faite **défiler le menu** de droite jusqu'à ce que vous voyez le menu **Edit Surface**.

| -  |        | Ec    | lit S | urfa | ce   |     |     |
|----|--------|-------|-------|------|------|-----|-----|
| Ma | ateria | al: — |       |      | -    | _   | _   |
|    |        | ID:   | 1     | _    |      | -   |     |
|    | t      | Se    | elect | t By | ID   | 1   |     |
| Sn | nootł  | ning  | Gro   | oups | ×    |     | 1   |
| 1  | 2      | 3     | 4     | 5    | 6    | 7   | 8   |
| 9  | 10     | 11    | 12    | 13   | 14   | 15  | 16  |
| 17 | 18     | 19    | 20    | 21   | 22   | 23  | 24  |
| 25 | 26     | 27    | 28    | 29   | 30   | 31  | 32  |
| ŀ  | Auto   | Sm    | ooth  | 1    | CI   | ear | All |
|    | Thre   | esha  | old:  | 30.  | 0    |     | -   |
| 2  | Selec  | et B  | y Sr  | noo  | th G | rou | P   |

**9.** Avec toute les faces de sélectionner, changez le **Material ID** à 2. -Remarquer bien aussi le bouton **Select by ID**. Vous pourrez plus tard l'utiliser pour sélectionner les faces qui sont attribué par un ID.

**10.** Revenez en haut du menu Modify et cliquer sur **UVW Map** et sélectionner **Spherical** à partir de la liste.

**11.** Maintenant **sélectionner** seulement les **faces** du **haut** de la sphère, comme suit:

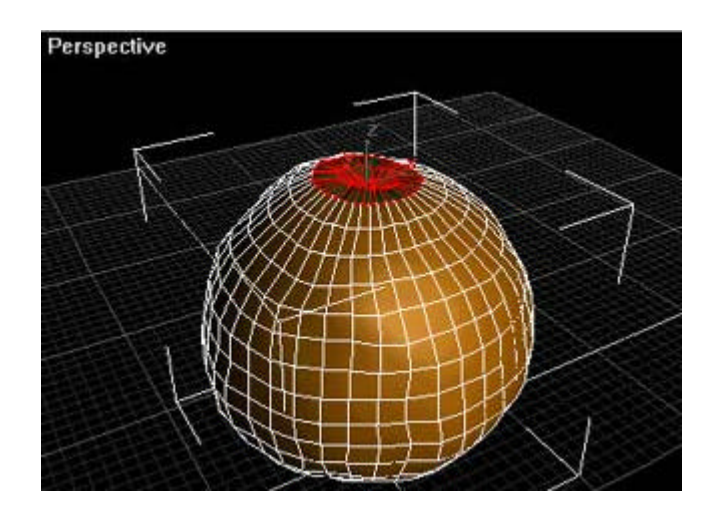

**12.** Changez le **Material Id** à 1. Encore, cliquer sur le bouton **UVW Map** mais cette fois choisisser **Planar** sous paramètres. Cela aidera pour le texturing plus tard.

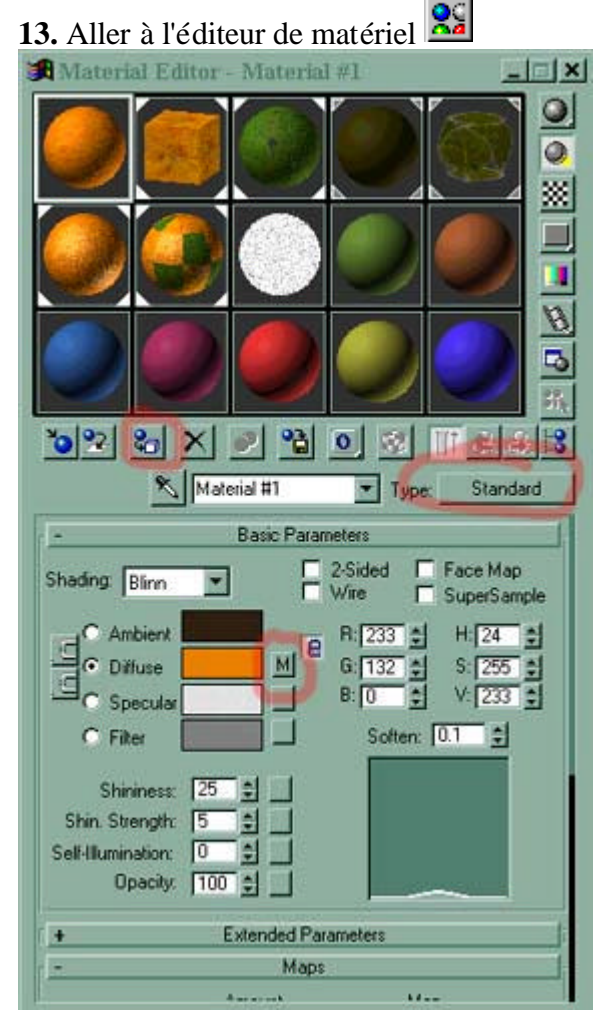

14. Cliquer sur le bouton Standard à droite.

**15.** Choisisser **Multi/sub-object** dans la liste et cliquer sur **ok**. Cela permet d'avoir plusieurs textures sur des faces différentes pour un même objet. Maintenant, pour ajouter les textures au Material Editor.

16. Clicquer sur Material #2

17. Cliquer sur le bouton à côté de Diffuse.

18. Dans la liste, choisisser Bitmap.

| 🎜 Materia                   | l Editor - Material #8            |             |  |  |  |
|-----------------------------|-----------------------------------|-------------|--|--|--|
|                             |                                   |             |  |  |  |
|                             |                                   |             |  |  |  |
|                             |                                   |             |  |  |  |
| Diffuse:                    | Map #9 Type:                      | Bitmap      |  |  |  |
| -                           | Coordinates                       | l.          |  |  |  |
| <ul> <li>Texture</li> </ul> | C Environ Mapping: Explicit UVW 1 | ▼<br>n Back |  |  |  |
| Offs<br>U: 0.0<br>V: 0.0    | et Tiling Mirror Tile             | Angle       |  |  |  |
| G IN                        |                                   |             |  |  |  |
| Blue: 1.0                   | Blur offset 0.0                   | lotate      |  |  |  |
| ÷ +                         | Noise                             | 1           |  |  |  |
| -                           | Bitmap Parameters                 | - Aller     |  |  |  |
| Bitmap:                     | orangetop.jpg                     |             |  |  |  |
| Re                          | load Cropping/Placement           |             |  |  |  |
| Fikering                    | C Apply View                      | Image       |  |  |  |

Maintenant vous avez besoin de cliqer sur un autre bouton qui dit **Bitmap**, en dessous de **Bitmap Parameters**.

19. Cliquer-le

**20.** Choisissez **orangetxt.jpg** que j'ai fait. Cliquer sur **ok**. Vous verrez une section en dessous de **Coordinates** qui s'appelle **Tiling**. Vous devrez trouver les bons paramètres pour que la texture soit bien placez sur votre orange. J'ai mis les miens à environ 2.5.

**21.** Vous devriez voir un **bouton avec un "o"** dessus, où il y a également le flèche de retour. **Cliquer-le** et choisisser "**2**". Cela établi le Material ID.

**22.** Cliquer sur le bouton de retour **Solution**. Ensuite, cliquer sur Material #1 et ajouter la texture du haut de l'orange. Encore cliquer sur le bouton "0" et changé-le pour 1.

**23.** Sous **Create** allez dans la sous-catégorie **2d Shapes** et sélectionner **circle**.

**24.** Dessinner un petit cercle avec une grosseur comme vous le voulez pour la tige.

**25.** Maintenant sélectionner line et dessiner une ligne qui sera la longueur pour votre tige. Courber-là un peu.

26. Aller dans le menu 3d Shapes, et dans le sous-menu sélectionner loft.

**27.** Vous verrez un bouton dans ce menu qui se nomme **Get Shape**. Vous devriez encore avoir votre **ligne** de sélectionner, sinon sélectionner-là. Cliquer sur **Get Shape**.

| - Modifier Stack         |
|--------------------------|
| - Loli 👻                 |
|                          |
| Salaction Lawal          |
| Sub-Object Shape         |
|                          |
| - Creation Method        |
| C Move C Copy C Instruct |
| Color De Copy - Initario |
| Sulface Parameters       |
| Path Parameters          |
| Patr 0.0                 |
| Sinut 100 1 0n           |
| C Percentage C Distance  |
| Path Steps               |
|                          |
| - Deformations           |
| Scale 😡                  |
| Tweet                    |
| Teeter                   |
| Bevel   @                |
| EL IOI                   |
|                          |

La ligne est votre path, et vous causez au cercle que vous venez de faire de suivre un path et de former un objet. Vous pouvez faire ça avec presque toute les formes 2d.

28. Vous devriez maintenant voir que ça ressemble à une tige comme suit:

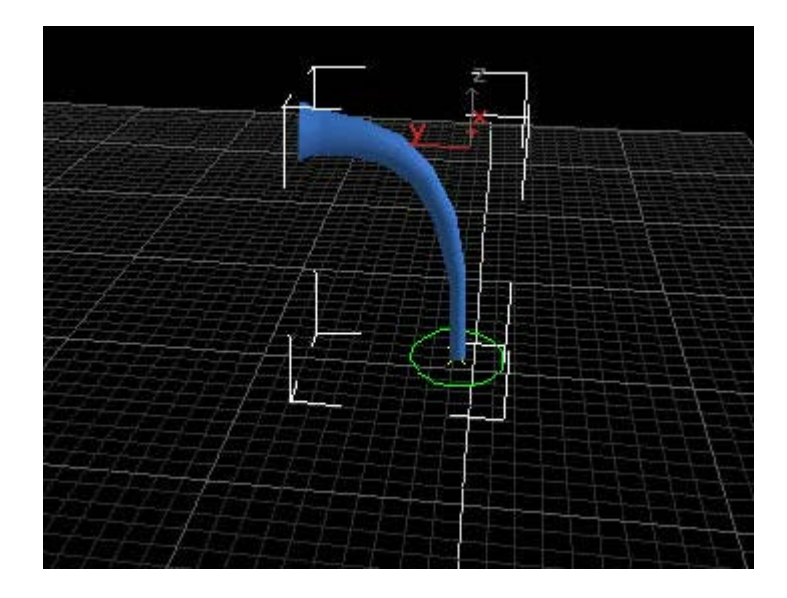

La façon d'avoir un sommet plus haut vient comme suit:

**29.** <u>Sans rien désélectionner</u>, cliquer sur la palette **Modify**. Descendé jusqu'à ce que vous voyez **Deformation**. Cliqer sur **Scale**.

Vous devriez voir une fenêtre comme ceci:

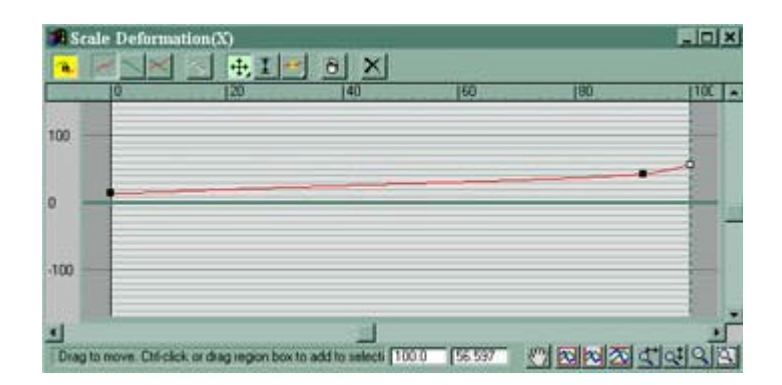

Vous voyez la ligne courbée ? La ligne foncé se trouvant au milieu (ou au bas de ma ligne) est le centre de votre objet (tige). Jouer un peu dessus pour trouver la bonne configuration

-Dans le Material Editor , faites une sphère avec un brun foncé et appliquer cette texture à la tige.

Maintenant, la feuille.

J'ai encore créé ma propre texture en allant au parc, et j'ai ramassé une feuille d'un buisson et je l'ai scanné. La voici:

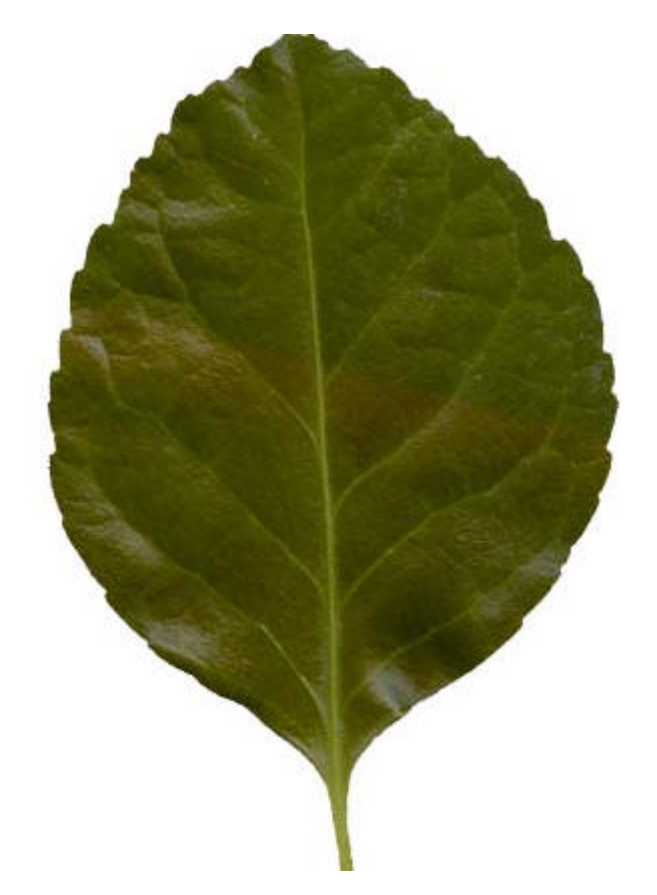

J'suis désolé, j'aime utilisé des grosse résolution ! Encore, vous pouvez l'utiliser pour ce tutorial.

Vous allez maintenant truqué la forme de la feuille en utilisant un Opacity Map. <DING> !

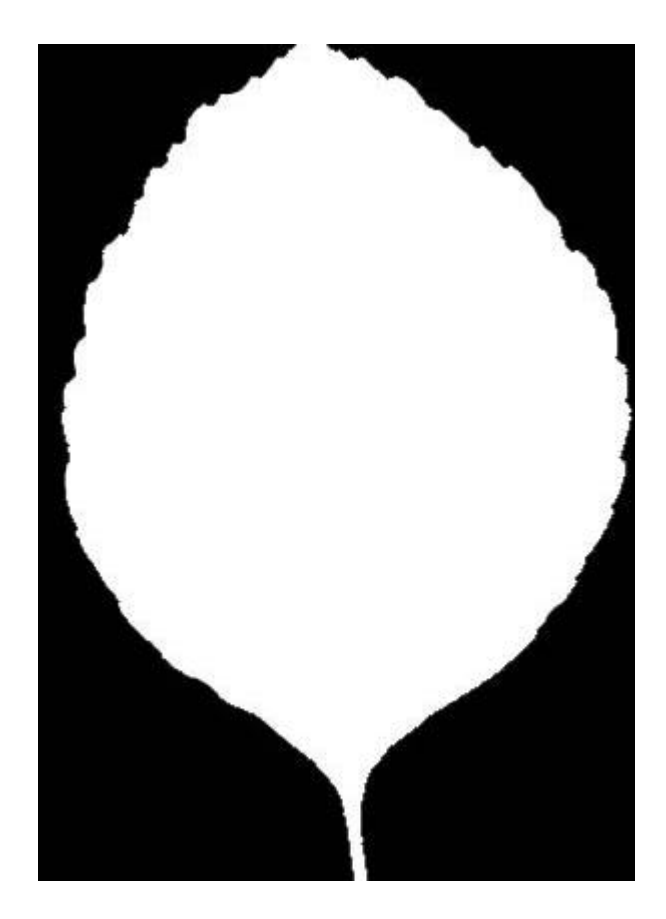

Dans un Opacity Map, le noir est TOTALEMENT transparent. Et le blanc, et totalement solide ! Toute couleur de gris est soit plus ou moin transparent. Le plus blanc, le plus transparent.

**30.** Dans le Material Editor cliquer sur le bouton blanc à côter de Diffuse et sélectionner Bitmap. Cliquer sur le gros bouton blanc après Bitmap et choisisser la feuille, realleaf.jpg.

31. Faites la même chose, mais cette fois cliquer sur le bouton blanc à côter d'Opacity et choisisser realleafopac.jpg. Et n'oublier pas de cocher la case
2 Sided (Dans le haut complètement du Material Editor, dans la première catégorie)

**32.** Maintenant, aller dans l'étiquette **Create** et aller dans la sous-catégorie **3d Shapes**. Dans le menu déroulant, choisisser **Patch Grids**.

33. Cliquer sur Patch Grid et faites un patch.

34. Augmenter le Lenght et le Width à 4.

**35.** Aller dans le **Material Editor Solution Appliquer le** matériel à la grille.

Vous pouvez aussi appliquer un modificateur Bend à la feuille pour la rendre moins plate.

**36. Déplacer** la **tige** et le **patch** dans leur position. Placer-les sur l'orange où vous voyer que ça semble bien.

Le rendu final devrait ressembler à ceci:

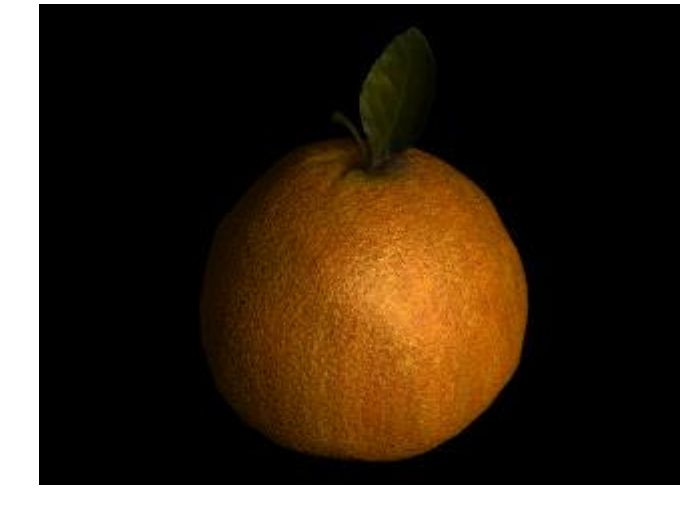

This tutorial is Copyright ©1999 Jeremy LaDuke. All rights reserved. - http://www.hallofheads.com -